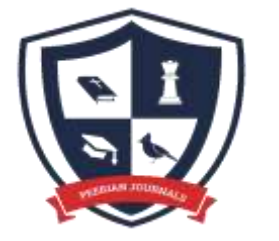

## **Open Access | Peer Reviewed**

### Volume 11, October, 2022.

### **ISSN (E): 2788-0303**

Website: www.peerianjournal.com

**Email:** editor@peerianjournal.com

## The procedure for performing parametric equalization of a triangulation grid using Microsoft Excel

#### Teacher M.KH.Bobokalonov

Trainee teacher D.Khamdamova (SamSACEI)

**Annotation:** One of the main tools in the Microsoft Office 2010 package is a spreadsheet program Microsoft Excel, which is part of the software of modern computers. Microsoft Excel is designed for the preparation and mathematical processing of spreadsheets under the control of the Windows operating system.

We aim to perform the process of equalization of the triangulation node by the parametric method using Microsoft Excel.

**Key words:** Excel, triangulation, measure, mathematical processing, Windows operation system, result, parametric method

One of the main tools in the Microsoft Office 2010 package is a spreadsheet program Microsoft Excel, which is part of the software of modern computers. Microsoft Excel is designed for the preparation and mathematical processing of spreadsheets under the control of the Windows operating system.

We aim to perform the process of equalization of the triangulation node by the parametric method using Microsoft Excel.

Figure 1 shows a schematic of the measurement of angles in the triangulation type and Table 1 shows the results of the measured angles.

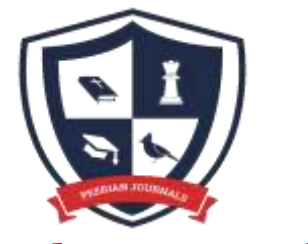

## **Open Access | Peer Reviewed**

### Volume 11, October, 2022.

### **ISSN (E): 2788-0303**

Website: www.peerianjournal.com

Email: editor@peerianjournal.com

#### **Measurement Scheme:**

| 0 /<br>n | Measured angle | Sign    | Corner<br>name | Equation                |
|----------|----------------|---------|----------------|-------------------------|
| 1        | 30°00′01″      | X 1     | AOB            | t 1                     |
| 2        | 42°00′01″      | X 2     | BOC            | t 2                     |
| 3        | 44°00′01″      | $X_{3}$ | COD            | t 3                     |
| 4        | 33°00′01″      | $X_4$   | DOE            | <i>t</i> <sub>4</sub>   |
| 5        | 80°00'22″      | $X_5$   | AOC            | t1+t2                   |
| 6        | 86°00′12″      | X 6     | BOD            | $t_2 + t_3$             |
| 7        | 76°59′52″      | $X_7$   | COE            | $t_3 + t_4$             |
| 8        | 123°59′43″     | X 8     | AOD            | $t_1 + t_2 + t_3$       |
| 9        | 119°00′18″     | X 9     | BOE            | $t_2 + t_3 + t_4$       |
| 10       | 156°59'49″     | X 10    | AOE            | $t_1 + t_2 + t_3 + t_4$ |

#### Measured Angle Values Table 1

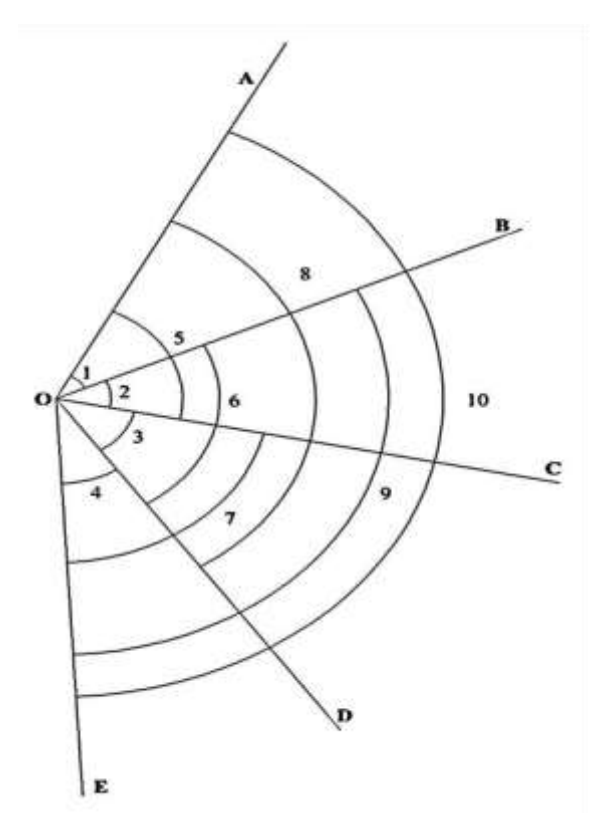

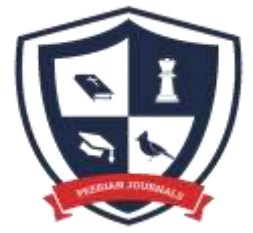

## **Open Access | Peer Reviewed**

#### Volume 11, October, 2022.

#### **ISSN (E): 2788-0303**

Website: www.peerianjournal.com

Email: editor@peerianjournal.com

As parameters, we take the first four of the ten measured angles. We define them by their equalized value  $t_1$ ,  $t_2$ ,  $t_3$ ,  $t_4$  (Table 1).

As an approximate value of the desired unknowns, we take the results of their measurements, namely:

$$t_1 = 30^{\circ}00'01''$$
  $t_2 = 42^{\circ}00'01''$   $t_3 = 44^{\circ}00'01''$   $t_4 = 33^{\circ}00'01''$ 

Then we express the equal value of all ten measured quantities by the equal value of the four required unknowns to construct the dependence of the parametric equations.

$$\overline{x_i} = x_i - V_i = f_i(t_1, t_2, t_3, t_4)$$

(1) according to the formula

| 1) $x_1 = t_1$                    | 6) $\overline{x_6} = t_2 + t_3$                 |     |
|-----------------------------------|-------------------------------------------------|-----|
| <b>2</b> ) $\overline{x_2} = t_2$ | 7) $\overline{x_7} = t_4 + t_5$                 |     |
| 3) $\overline{x_3} = t_3$         | 8) $\overline{x_8} = t_1 + t_2 + t_3$           | (2) |
| 4) $\overline{x_4} = t_4$         | 9) $\overline{x_9} = t_2 + t_3 + t_4$           |     |
| 5) $\overline{x_5} = t_1 + t_2$   | $10) \overline{x_{10}} = t_1 + t_2 + t_3 + t_4$ |     |

To perform the process of parametric equalization of the triangulation network using Microsoft Excel is necessary to perform the following procedure:

1. In the Microsoft Excel program, we enter the measured values in the order shown in Figure 2, the selected desired unknowns (parameters), the approximate value of the detected parameters and the dependence of the constructed <u>parametric equations</u>.

| -    | 1.00     | 1.1                    |                 | natritsa       | (free and | COMPERANDER - |
|------|----------|------------------------|-----------------|----------------|-----------|---------------|
| -    | the Des  | net Rivers, F          | анник оранка    | Reprinte Asses | 44 . Feb  | anoprases )   |
| F    | . *      | Arial Cyr +            | 11 · A &        |                | 2         | ótueń.        |
| NO1  | in y     | * * 1 - 1              | - <u>A</u> -    |                | 3         | 1. S          |
| 1.00 | steres 6 | libre                  |                 | hepresser.     | - 61      | New .         |
|      | 66       |                        | & O'Ichanga     | in burchak     | -         |               |
| 4    | Ŧ        | <u>.</u>               | H               | 1 1            | J         | K             |
| 4 5  |          |                        | 1               |                |           |               |
| 6    |          | O'ichangan burch       | tak Burthek nor | ni Teoglama    | 1         |               |
| 7    |          | 38.00.01               | BOA             |                |           |               |
| 8    |          | 42.00.01               | BOC             | b              |           |               |
| 9    |          | 44:00.01               | COD             | 1              |           |               |
| 10   |          | 33.00.01               | DOE             | d              |           |               |
| 11   |          | 80.00.22               | AOC             | B+D            |           |               |
| 12   |          | 86:00:12               | 900             | b*c            |           |               |
| 13   |          | 76:59:52               | COE             | 6+d            |           |               |
| 14   |          | 123:59:43              | AOD             | a+b+c          |           |               |
| 15   |          | 119.00.18              | BOE             | b+c+d          |           |               |
| 16   |          | 158 59-49              | ADE             | a+p+c+d        |           |               |
| 17   |          | fill the second second |                 | 1100           |           |               |

#### Figure 2.

2. We convert the measured values in degrees, minutes, seconds to radians in Microsoft Excel using geodetic instruments (theodolite tool). To do this, we enter the information in column 2 of Table 1 in the order shown in Figure 2 in Microsoft Excel - left-click on the arrow (format cell: number) in the corner of the item "Number" of the "Main" section of the program window (Figure 3a) and an additional working window as shown in Figure 3b is formed.

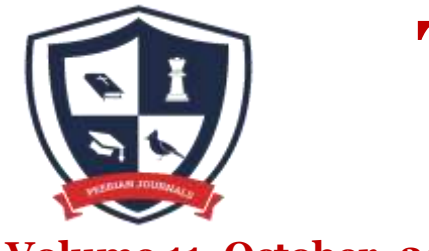

## **Open Access | Peer Reviewed**

### Volume 11, October, 2022.

### **ISSN (E): 2788-0303**

Website: www.peerianjournal.com

Email: editor@peerianjournal.com

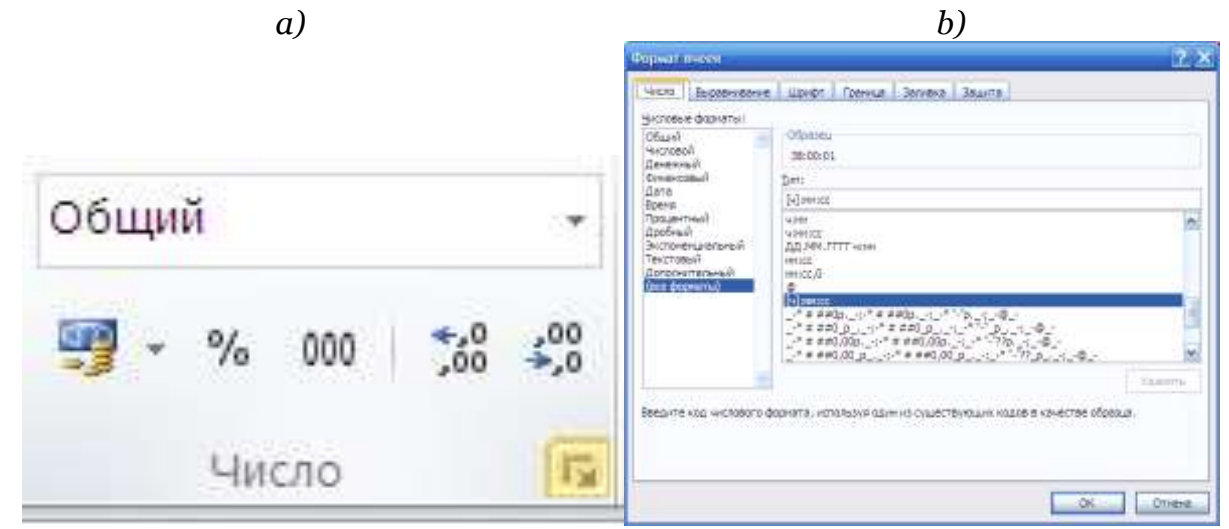

Figure 3.

Then we click on the "Number" item in the additional working window "Format cells" in Figure 3b, select the command "(all formats)" from the menu "Numeric formats:" and from the menu "Type" we select the "[ch]: mm: ss icon and activate the mode "Number" by pressing the button

3. After activating the "Number" mode, multiplying the measured  $180^{\circ}$  values (expressed in degrees, minutes, seconds) entered in Microsoft Excel,  $\pi = 3,141592...$  our values become radian.

(Figure 4)

|                                                          | 9 + 0+ - 1+                                                             |                                                  |                                                              |                    |                                                             | - Installant                                                                                    | Prostal Conference                                                                                          | MITTIE - Microso | It Dotel (Citol Annes                                                                                      | nun mingernö                                                 |                                                      |                                                               |                                                                                                    |             | - P 23                                                               |
|----------------------------------------------------------|-------------------------------------------------------------------------|--------------------------------------------------|--------------------------------------------------------------|--------------------|-------------------------------------------------------------|-------------------------------------------------------------------------------------------------|----------------------------------------------------------------------------------------------------|------------------|----------------------------------------------------------------------------------------------------|--------------------------------------------------------------|------------------------------------------------------|---------------------------------------------------------------|----------------------------------------------------------------------------------------------------|-------------|----------------------------------------------------------------------|
| Tale                                                     | T/Lasesas                                                               | ROMAN                                            | C Babyenia (1                                                | seeal.             | #ops//9                                                     | e dienie                                                                                        | Рашнатров                                                                                                   | ante des         |                                                                                                    |                                                              |                                                      |                                                               |                                                                                                    | -           |                                                                      |
| artener<br>Artener                                       |                                                                         | к я<br>и                                         | - (0) +<br>( = ( 0)                                          | ка с. 1<br>• А - 1 | <br>                                                        | 1 10<br>1 10-50                                                                                 | 部 - 100 Kin<br>田 - 10 - 5<br>日 - 10 - 5                                                                     | erne)            | Ва<br>холого<br>форматральна                                                                               | Boguaraginar<br>son thiong<br>Chara                          | Cane<br>meter                                        | 24 Secondaria<br>24 Azzarra<br>21 Peppeter<br>24 Azzarra      | 1 · j<br>2 · corr<br>4 · corr<br>7 · corr<br>7 · corr<br>7 · corr<br>7 · corr                              | Hadro a     |                                                                      |
| 3                                                        | CYMM .                                                                  |                                                  | × √ 3                                                        | G37*H37            | /137                                                        |                                                                                                 |                                                                                                    |                  |                                                                                                    |                                                              |                                                      |                                                               |                                                                                                    |             | ×                                                                    |
| 28<br>29<br>30                                           | G                                                                       |                                                  | н                                                            | 1                  | <u>1</u>                                                    |                                                                                                 | к                                                                                                    | L                | м                                                                                                    | N                                                            | 0                                                    | Р                                                             | Q                                                                                                    | R           | s .                                                                  |
| 32<br>33<br>34<br>35                                     |                                                                         |                                                  |                                                              |                    |                                                             |                                                                                                 |                                                                                                    |                  |                                                                                                    |                                                              |                                                      |                                                               |                                                                                                    |             |                                                                      |
| 37                                                       | 39.16                                                                   | 18                                               | 3.14                                                         |                    | 180                                                         | -G37*H37                                                                                        | 137                                                                                                    |                  | 0.00.08                                                                                                    | 3.14                                                         | 180                                                  | 0:00:00                                                       | 80 00 0                                                                                                    |             | 0:41                                                                 |
| 38<br>39<br>40<br>41<br>42<br>43<br>44<br>45<br>46<br>47 | 42 00<br>44 00<br>33 00<br>80 00<br>76 55<br>123 56<br>119 00<br>156 59 | 01<br>01<br>022<br>122<br>152<br>143<br>18<br>18 | 3,14<br>3,14<br>3,14<br>3,14<br>3,14<br>3,14<br>3,14<br>3,14 |                    | 180<br>180<br>180<br>180<br>180<br>180<br>180<br>180<br>180 | 0 43 58<br>0 46 03<br>0 34 32<br>1 23 44<br>1 30 01<br>1 20 35<br>2 09 47<br>2 04 34<br>2 44 19 | 42 00 01<br>44 00 01<br>33 00 01<br>80 00 22<br>86 00 12<br>76 59 52<br>123 59 43<br>119 00 18<br>156 59 49 |                  | 0.00,11<br>0.00,00<br>0.00,00<br>0.00,17<br>0.00,07<br>0.00,07<br>0.00,07<br>0.00,12<br>0.00,12<br>0.00,10 | 3,14<br>3,14<br>3,14<br>3,14<br>3,14<br>3,14<br>3,14<br>3,14 | 180<br>180<br>180<br>180<br>180<br>180<br>180<br>180 | 0 00 00<br>0 00 00<br>0 00 00<br>0 00 00<br>0 00 00<br>0 00 0 | 0.00 11<br>0.00 00<br>0.00 00<br>0.00 17<br>0.00 07<br>0.00 07<br>0.00 02<br>0.00 15<br>0.00 12<br>0.00 10 |             | 0.45<br>0.46<br>0.34<br>1.25<br>1.30<br>1.20<br>2.06<br>2.04<br>2.44 |
| 48                                                       |                                                                         |                                                  |                                                              |                    |                                                             |                                                                                                 |                                                                                                    |                  |                                                                                                    |                                                              |                                                      |                                                               |                                                                                                    |             | ¥                                                                    |
| Dates                                                    | m Thecr1                                                                | Met 2                                            | Juces Ca                                                     |                    |                                                             |                                                                                                 |                                                                                                    |                  | 1.                                                                                                    | 2                                                            |                                                      |                                                               |                                                                                                    | atres ( - ) |                                                                      |

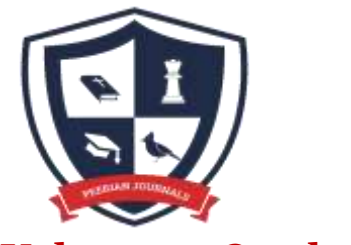

## **Open Access | Peer Reviewed**

#### Volume 11, October, 2022.

**ISSN (E): 2788-0303** 

Website: www.peerianjournal.com

Email: editor@peerianjournal.com

4. Then we construct the parametric equation of corrections  $V_i = a_{i1}r_1 + a_{i2}r_2 + \ldots + a_{ir}r_k + l_r$   $i = 1, 2, \ldots, 10$  (3)

This here: 
$$a_{it} = \left(\frac{\partial \overline{x_i}}{\partial t_1}\right);$$
  $a_{i2} = \left(\frac{\partial \overline{x_i}}{\partial t_2}\right);$   $a_{ik} = \left(\frac{\partial \overline{x_i}}{\partial t_k}\right)_0;$   
 $l_i = f_i(t_1^0, \dots, t_k^0) - x_i = x_i^0 - x_i$  (4)

In the example of the 4th correction equation we show how to construct. The 4th equation is due to:

$$a_{41} = \left(\frac{\partial \overline{x_4}}{\partial t_1}\right)_0 = +1 \qquad a_{42} = \left(\frac{\partial \overline{x_4}}{\partial t_2}\right)_0 = 0 \qquad a_{43} = \left(\frac{\partial \overline{x_4}}{\partial t_3}\right)_0 = 0 \qquad a_{44} = \left(\frac{\partial \overline{x_4}}{\partial t_4}\right)_0 = 0$$

Free limit:

 $l_4 = (t_1^0 + t_2^0) - x_4 = 38^000'01'' + 42^000'01'' - 80^000'22'' = -20,0''$ 

Correction equation the following appearance takes  $V_5 = r_1 + r_2 + 20''$ 

We write the equation of all corrections in the same way.

- 1)  $V_1 = r_1$  6)  $V_6 = r_2 + r_3 + 10''$
- 2)  $V_2 = r_2$  7)  $V_7 = r_3 + r_4 + 10''$

3) 
$$V_3 = r_3$$
 8)  $V_8 = r_1 + r_2 + r_3 + 20''$ 

4) 
$$V_4 = r_4$$
 9)  $V_9 = r_2 + r_3 + r_4 + 15''$ 

5)  $V_5 = r_1 + r_2 - 20''$  10)  $V_{10} = r_1 + r_2 + r_3 + r_4 + 15''$ 

We enter the above steps in the Microsoft Excel spreadsheet (Figure 5).

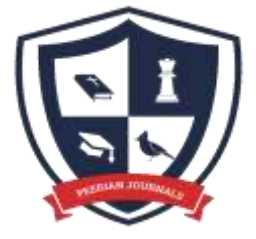

## **Open Access | Peer Reviewed**

## Volume 11, October, 2022.

## **ISSN (E): 2788-0303**

#### Website: www.peerianjournal.com

Email: editor@peerianjournal.com

| air   | f/80      | Ecrapio Passe           | NA IODIENUM | Формулы Данные | Peueidia | рование Вад  |                 |                    |         |                                    |        |                  | A 😡 = 1  |
|-------|-----------|-------------------------|-------------|----------------|----------|--------------|-----------------|--------------------|---------|------------------------------------|--------|------------------|----------|
| 6     | ×<br>     | Anial Cyr - 30          | · A' s' =   | = 📻 🎨 ·        | 00us     | at           | ·               |                    | Course  | Ber Bernande -<br>Ber Valarierte - | Σ ·    | AT I             | A        |
| *     | 1         | ***                     | ···· -      | ***            | · · · ·  | - 34 MR - 34 | форматравание - | when any series in | WAREN." | Dobres.                            | 2. 14  | permittp + while | annuts - |
| ip 66 | NALIA (P. | Libidi                  | (4.)        | ENCORMERNIE    | - 0-     | Marchó       | - <u>6</u>      | CRIMIN             |         | Traine.                            | Pa.    | цактирования     | 4        |
| _     | F5        | 1                       | 6 J         |                |          |              |                 |                    |         |                                    |        |                  |          |
|       | F         | G                       | н           | 1              | J        | К.           |                 | M                  | N       | 0                                  | P      | 0                | R        |
| _     |           |                         |             |                |          |              |                 |                    |         |                                    |        |                  |          |
|       | _         | Charling and a strength | Harris and  | +4500000       |          |              |                 |                    | . a     |                                    |        |                  |          |
|       |           | 38.00.01                | AOB         | Tengiama       |          |              | a<br>h          |                    | -0      |                                    |        |                  |          |
|       |           | 42.00.01                | BOC         | 5              |          |              | ž               |                    | -8      |                                    |        |                  |          |
|       |           | 44-00-01                | COD         |                |          | 4            | Ä               |                    | 0       |                                    |        |                  |          |
|       |           | 33:00:01                | DOE         | d              |          | 5            | a+b-0.00.20     |                    | -17     |                                    |        |                  |          |
|       |           | 80.00.22                | AOC         | a+b            |          | 6            | b+c-0:00:10     |                    | -7      |                                    |        |                  |          |
|       |           | 86:00:12                | BOD         | b+c            |          | 9            | c+d+0.00:10     |                    | 2       |                                    |        |                  |          |
|       |           | 76:59:52                | COE         | c+d            |          | 8            | a+b+c+0:00:20   |                    | 15      |                                    |        |                  |          |
|       |           | 123 59 43               | AOD         | 8*b*c          |          | 9            | b+c+d-0.00.15   |                    | -12     |                                    |        |                  |          |
|       |           | 119:00:18               | BOE         | b+c+d          |          | 10           | a+p+c+d+0:00:15 |                    | 10      |                                    |        |                  |          |
|       |           | 156:59.49               | AOE         | e+b+c+d        |          |              |                 |                    |         |                                    |        |                  |          |
|       |           |                         |             |                |          |              |                 |                    |         |                                    |        |                  |          |
|       |           | 0:39:46                 | 0.43.58     | 1.23:44        | 1.23.44  | 0.00.00      | 0.00.20         |                    |         |                                    |        |                  |          |
|       |           | 0.43 58                 | 0.46.03     | 1 30:01        | 1.30.01  | 0.00.00      | 0:00:10         |                    |         |                                    |        |                  |          |
|       |           | 0:46:03                 | 0.34:32     | 1.20.30        | 1:20:35  | 0.00.00      | 0.00.10         |                    |         |                                    |        |                  |          |
|       |           | 0.39.46                 | 0.43:58     | 0:46:03        | 2:09:47  | 2:09.47      | 0:00:00         | 0.00.20            |         |                                    |        |                  |          |
|       |           | 0:43:58                 | 0.46.03     | 0.34:32        | 2:04:33  | 2:04:34      | 0:00:00         | 0:00:15            |         |                                    |        |                  |          |
|       |           | 0:39:46                 | 0:43:58     | 0.46:00        | 0.34.32  | 2:44:20      | 2:44:10         | 0:00:00            | 0:00;15 | 1                                  |        |                  | 10       |
|       |           |                         |             |                |          |              |                 |                    | 192.0   | 1                                  |        |                  |          |
|       | H /her:   | 1 //act2 //act3         | 0           |                |          |              | 14              |                    | 1260    | 1                                  | Burney |                  |          |

Figure 5.

5. After that, we compile the table of coefficients of the correction equation (1) according to the formula (5) in accordance with Table 1 and enter it into the spreadsheet of Microsoft Excel and calculate it using the program (Figure 6-7).

| 80(                                           | 1.42 + 11   | - 1 C                                                    |                                                                                                    |         |          | material                                                                                         | (Realise O                                                                                       | CONTROL OF                  | ICTIC - MI                                                                                                | 000000 | correction areas | our property                        |        |                                                                                                    |                                                                 |           |                          | - 93 |
|-----------------------------------------------|-------------|----------------------------------------------------------|----------------------------------------------------------------------------------------------------|---------|----------|--------------------------------------------------------------------------------------------------|--------------------------------------------------------------------------------------------------|-----------------------------|----------------------------------------------------------------------------------------------------|--------|------------------|-------------------------------------|--------|----------------------------------------------------------------------------------------------------|-----------------------------------------------------------------|-----------|--------------------------|------|
|                                               | ter Cor     | Berne                                                    | a faire                                                                                             |         | a Stepty | ne : Anna                                                                                        | - 74                                                                                             | ******                      | ee i de                                                                                                   |        |                  |                                     |        |                                                                                                    |                                                                 |           | ÷ Ø                      | # 5  |
| 1.0 M                                         | A           | ana tyr<br>* * 4                                         |                                                                                                    | - A - A |          |                                                                                                  | 10 A                                                                                             | itual<br>1 - 5<br>1+        | = ;;                                                                                                    | - 8 -  | 1000000          | toportopoant<br>sep telong -<br>Com | Date - | Property - Property - | K - H<br>3 - H<br>- H<br>- H<br>- H<br>- H<br>- H<br>- H<br>- H | posta val | <b>A</b><br>10.0<br>10.0 |      |
|                                               | F21         | +(                                                       | - 3                                                                                                 | 6       |          |                                                                                                  |                                                                                                  |                             |                                                                                                    |        |                  |                                     |        |                                                                                                    |                                                                 |           |                          |      |
| -                                             |             |                                                          | C                                                                                                   | D       | E.       | F                                                                                                | 0                                                                                                |                             |                                                                                                    | 4      | 4                | -                                   | L      | N.                                                                                                    | .8                                                              | .0        | P                        |      |
| 5 ff 7 H 9 10 11 12 13 14 15 H 17 18 12 27 22 | 10001001014 | D<br>1<br>0<br>1<br>1<br>1<br>1<br>1<br>1<br>1<br>1<br>1 | B. 0<br>0<br>1<br>0<br>1<br>1<br>1<br>1<br>1<br>1<br>1<br>1<br>1<br>1<br>1<br>1<br>1<br>1<br>1<br>1 | đ       |          | 8<br>0<br>0<br>0<br>0<br>0<br>0<br>0<br>0<br>0<br>0<br>0<br>0<br>0<br>0<br>0<br>0<br>0<br>0<br>0 | V<br>1<br>5<br>5<br>5<br>5<br>5<br>5<br>5<br>5<br>5<br>5<br>5<br>5<br>5<br>5<br>5<br>5<br>5<br>5 | -811-8 0 17 7 2 15 12 10 14 | 64<br>121<br>64<br>0<br>239<br>49<br>49<br>49<br>49<br>49<br>49<br>49<br>49<br>49<br>49<br>49<br>49<br>49 |        |                  |                                     |        |                                                                                                    |                                                                 |           |                          |      |
| 23 24 4                                       | e el ne     | rt Merri                                                 | Ant                                                                                                 | 0       |          |                                                                                                  |                                                                                                  |                             |                                                                                                    |        | Index 12         | ULULU Tet                           |        | (Internal                                                                                                    | Aut                                                             | 20        |                          |      |
| 1                                             | WOX.        | CH al                                                    |                                                                                                    | aw.     | 04       | a d                                                                                              | and a                                                                                            | 11                          | <b>a</b> 14                                                                                               | CI+    |                  | <b>4</b> 7                          |        | 202. D                                                                                                    | 104.0                                                           | -         |                          | 1:17 |

Figure 6.

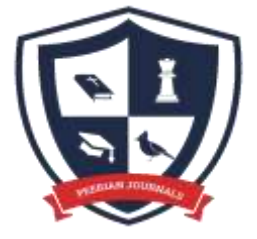

## **Open Access | Peer Reviewed**

### Volume 11, October, 2022.

## **ISSN (E): 2788-0303**

#### Website: www.peerianjournal.com

Email: editor@peerianjournal.com

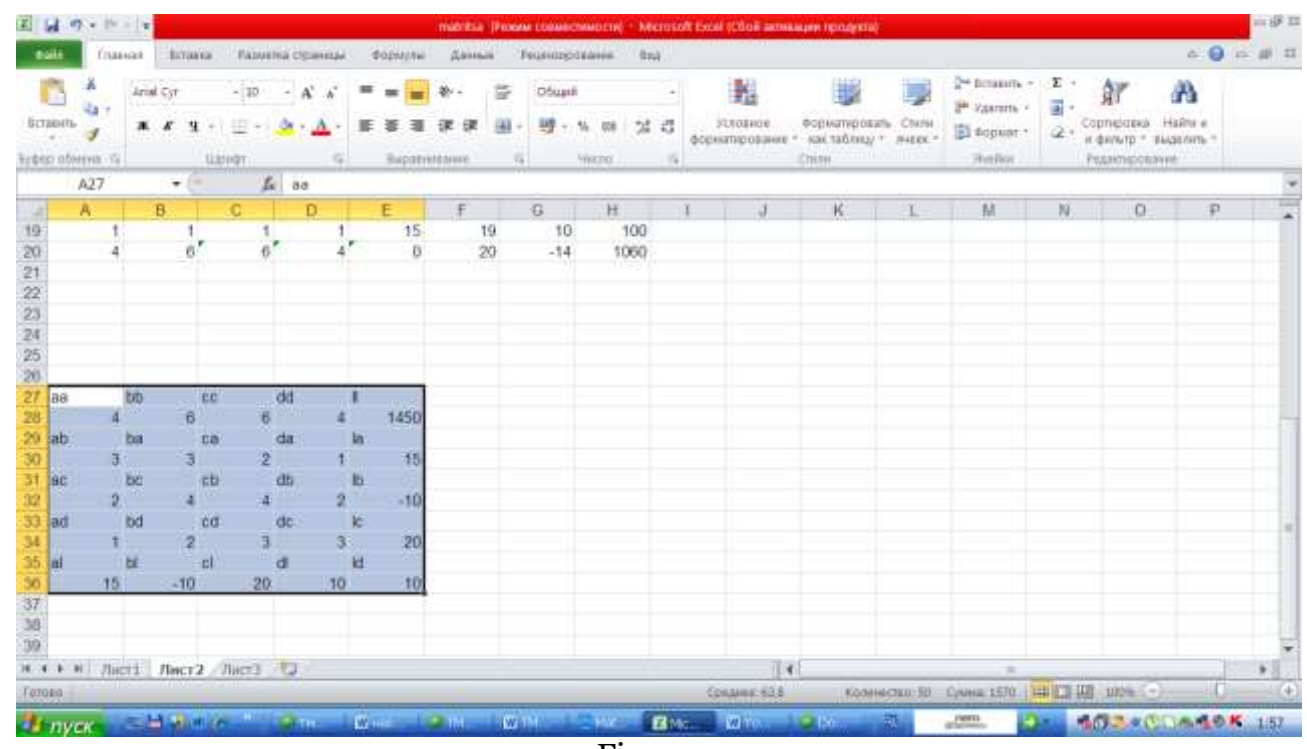

Figure 7.

Since it is the sum of the numbers on the columns, the sum of all the values of Si is equal to the sum of the values above the double line.

6. Solving normal equations:

The system of equations consisting of four unknowns is as follows:

$$\begin{bmatrix} a_1a_1 \end{bmatrix} r_1 + \begin{bmatrix} a_1a_2 \end{bmatrix} r_2 + \begin{bmatrix} a_1a_3 \end{bmatrix} r_3 + \begin{bmatrix} a_1a_4 \end{bmatrix} r + \begin{bmatrix} a_1l \end{bmatrix} = 0 \begin{bmatrix} a_1a_2 \end{bmatrix} r_1 + \begin{bmatrix} a_2a_2 \end{bmatrix} r_2 + \begin{bmatrix} a_2a_3 \end{bmatrix} r_3 + \begin{bmatrix} a_2a_4 \end{bmatrix} r + \begin{bmatrix} a_2l \end{bmatrix} = 0 \begin{bmatrix} a_1a_3 \end{bmatrix} r_1 + \begin{bmatrix} a_2a_3 \end{bmatrix} r_2 + \begin{bmatrix} a_3a_3 \end{bmatrix} r_3 + \begin{bmatrix} a_3a_4 \end{bmatrix} r + \begin{bmatrix} a_3l \end{bmatrix} = 0 \begin{bmatrix} a_1a_4 \end{bmatrix} r_1 + \begin{bmatrix} a_2a_4 \end{bmatrix} r_2 + \begin{bmatrix} a_2a_4 \end{bmatrix} r_3 + \begin{bmatrix} a_4a_4 \end{bmatrix} r + \begin{bmatrix} a_4l \end{bmatrix} = 0$$

Solving a system consisting of this normal equation is done in Microsoft Excel using the Kramer method as shown in Figure 8.

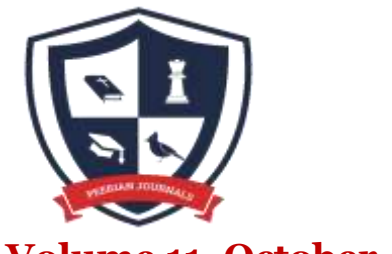

## **Open Access | Peer Reviewed**

### Volume 11, October, 2022.

### **ISSN (E): 2788-0303**

Website: www.peerianjournal.com

Email: editor@peerianjournal.com

|      | The Property          | a Britana | C. Rational | A COLORADO | Bupton.    |   |
|------|-----------------------|-----------|-------------|------------|------------|---|
|      | 030                   | + (*      | f.          | matritean  | i lablaith |   |
| 1    | A                     | 8         | 0           | D          | E          | F |
| 33   | 4                     | . 3       | 2           | 1          |            |   |
| 34.  | 3                     | 6         | 4           | 2          |            |   |
| 35   | 2                     | -4        | 6           | 3          |            |   |
| 36   | -1                    | 2         | 3           | - 4        | 125        |   |
| 38   |                       |           |             |            |            |   |
| 39   | -15                   | 3         | 2           | . 1        |            |   |
| 40   | 10                    | 6         | 4           | .2         |            |   |
| 41.  | -20                   | 4         | 6           | 3          |            |   |
| 42   | -10                   | 2         | 3           | 4          | -1000      |   |
| 2.2  |                       |           |             |            |            |   |
| 45   | 4                     | -15       | 2           | +          |            |   |
| 00   | . 3                   | 10        | 4           | .2         |            |   |
| 27   | 2                     | -20       | 6.          | 3          |            |   |
| 48   | 1                     | -10       | 3           | 4          | 1375       |   |
| 50   |                       |           |             |            |            |   |
| D1 - | 14                    | . 3       | -15         | +          |            |   |
| SZ   | 3                     | 6         | 10          | 2          |            |   |
| 53   | 2                     | 4         | -20         | 3          |            |   |
| 54   | 1                     | 2         | -10         | 4          | -1000      |   |
| 56   |                       |           |             |            |            |   |
| 57   | -8                    | - 73      | 2           | -15        |            |   |
| 58   | . 3                   | 6         | 4           | 10         |            |   |
| 59   | 2                     | 4         | 6           | -20        |            |   |
| 00   | 1                     | 2         | 3.          | -10        | 0          |   |
| 61   |                       |           |             |            |            |   |
| 82   | -8                    |           |             |            |            |   |
|      | F H HINCT             | I /mer2   | mert2 3     | 0          |            |   |
| -    | and the second second |           |             |            |            |   |

Figure 8.

7. Calculation of corrections to the measured results:

*Vi for* the measured angle value is found from the spreadsheet in Figure 6 according to the formula and the construction of this table is completed (Figure 9). Equality (1) and (4) are also checked.

| 1              | 1 17 + 14 | 1.               |                                                                  |              | natritia (Penana ci  | овнестиности) - і              | Microsoft Excel (CB) | OF BETREBURY PRODUCT                     | *                      |                                                         |                               |                                                  |                                  | - 9 I |
|----------------|-----------|------------------|------------------------------------------------------------------|--------------|----------------------|--------------------------------|----------------------|------------------------------------------|------------------------|---------------------------------------------------------|-------------------------------|--------------------------------------------------|----------------------------------|-------|
| 101            | f/or      | tion Diri        | ивка — Разнетка страница                                         | а формулы    | Abnue Peur           | nancocanne                     | Bacal                |                                          |                        |                                                         |                               |                                                  | × 0                              | - Ø 8 |
| Brite<br>Lydep | obushu G  | Anal Syr<br>R. R | * * * 00]+<br>★ * * 00]+ Ⅲ + 20<br>* ★ * * 0)+ Ⅲ + 20<br>* 00000 |              | 8 ₽ 0<br># 0# 00 - 1 | ingen<br>19 - % oor 3<br>Nacio | d d Sopumo           | исе бориатра<br>акние тактаблац<br>Слани | Nes Creat<br>y* Matex* | 34 Rosents -<br>34 Xaarens -<br>33 Popuar -<br>Josifiur | Σ<br>2 - <sup>Col</sup><br>10 | AT<br>proposia +<br>persong + mi<br>persong + mi | <b>A</b><br>10411 4<br>1451076 - |       |
|                | 86        |                  | - L 1                                                            |              |                      |                                |                      |                                          |                        |                                                         |                               |                                                  |                                  | 1     |
| 3              | E         | F                | G                                                                | н            | 1                    | J                              | ĸ                    | L.                                       | M                      | 24                                                      | 0                             | pi                                               | Q                                | -     |
| 4              |           |                  | 12000-0010000000                                                 |              |                      |                                |                      |                                          |                        |                                                         |                               |                                                  |                                  |       |
| 6              |           |                  | O'lchangan burchak                                               | Burchak nomi | Tenglama             | -                              | 1 #                  | 1                                        |                        | -8                                                      |                               |                                                  |                                  |       |
| 6              |           |                  | 38:00:01                                                         | ADB          |                      |                                | 2.0                  | 5                                        |                        | 11                                                      |                               |                                                  |                                  |       |
| 2              |           |                  | 42:00:01                                                         | BOC          | D                    |                                |                      |                                          |                        | -0-                                                     |                               |                                                  |                                  |       |
| 30             |           |                  | 44.00.01                                                         | DOG          | d                    |                                | 40                   | 45.0.00.20                               |                        | 12                                                      |                               |                                                  |                                  |       |
| 11             |           |                  | 80.00-22                                                         | AOC          | a+h                  | -                              | 6.5                  | +0.0.00.10                               |                        | -11                                                     |                               |                                                  |                                  |       |
| 12             |           |                  | 86-00-12                                                         | BOD          | hen                  | -                              | 7.0                  | +d+0.00.10                               |                        |                                                         |                               |                                                  |                                  |       |
| 13             |           |                  | 76:59:52                                                         | COF          | e+d                  |                                | 5.4                  | +b+c+0.00.20                             |                        | 15                                                      |                               |                                                  |                                  |       |
| 14             |           |                  | 123:59:43                                                        | AOD          | a+b+c                |                                | 9.6                  | +c+d-0.00.15                             |                        | -12                                                     |                               |                                                  |                                  |       |
| 15             |           |                  | 119.00.18                                                        | BOE          | b+c+d                | 1                              | 10 a                 | +b+c+d+0.00.15                           |                        | 10                                                      |                               |                                                  |                                  |       |
| 10             |           |                  | 156:59.49                                                        | AOE          | a+b+c+d              | 10                             |                      |                                          |                        |                                                         |                               |                                                  |                                  |       |
| 17             |           |                  |                                                                  |              |                      |                                |                      |                                          |                        |                                                         |                               |                                                  |                                  |       |
| 18             |           |                  | 0.39.46                                                          | 0.43.58      | 1.23                 | 44 1:23.44                     | 0.00.00              | 0.00.20                                  | 12                     |                                                         |                               |                                                  |                                  |       |
| 19             |           |                  | 0.43:58                                                          | 0:46:03      | 3 1:30               | 01 1:30:01                     | 0.00.00              | 0.00.10                                  |                        |                                                         |                               |                                                  |                                  |       |
| 20             |           |                  | 0.46.03                                                          | 0.34.32      | 2 1:20               | 36 1:20:35                     | 0.00.00              | 0.00.10                                  |                        |                                                         |                               |                                                  |                                  |       |
| 21             |           |                  | 0.39.46                                                          | 0.43.58      | 3 0:46               | 03 2:09:47                     | 2:09:47              | 0:00:00                                  | 0.00.20                |                                                         |                               |                                                  |                                  |       |
| 22             |           |                  | 0.43.58                                                          | 0:46:03      | 3 0:34:              | 32 2:04:33                     | 2:04:34              | 0:00:00                                  | 0:00:15                |                                                         |                               |                                                  |                                  |       |
| 23             |           |                  | 0:39:46                                                          | 0:43:58      | 0:46:                | 03 0.34:32                     | 2:44:20              | 2:44:15                                  | 0.00.00                | 0:00.15                                                 |                               |                                                  |                                  | ¥     |
| 14 . 4         | a al flat | cr1 /lac         | 2 /Inct3 💟                                                       |              |                      |                                |                      | 4                                        | 17                     |                                                         |                               |                                                  |                                  | P     |
| Forme          | ά.        |                  |                                                                  |              |                      |                                | Chief                | Herei 2,05/ 140                          | university 33          | Connect at 1                                            | TABLE TO A LOSS               | 100% (-)                                         |                                  | +     |

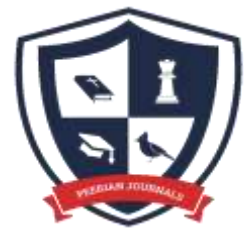

## **Open Access | Peer Reviewed**

#### Volume 11, October, 2022.

**ISSN (E): 2788-0303** 

Website: www.peerianjournal.com

Email: editor@peerianjournal.com

9. Calculation the equivalent value of the unknowns (parameters).

Hence, in this example, the measured quantities are selected as parameters, and it is appropriate to perform the considered calculations together with the calculations of the next stage. 10. Calculating the equivalent value of the measured quantities.

The correction is the equalized value of the angles in Figure 10 using *Vi*.

11. Final check of equation.

It consists of recalculating the equalized value of the angle according to the dependence of equations (2).

The test calculations are given in Figure 10.

|         | 2.0    | 1.    |              |                        | nut          | otsu (Pennin s | COMPLEMENTS! | - Microsoft | Bool (Choil and           | elia per reprospeta        | i.       |              |              |                           |
|---------|--------|-------|--------------|------------------------|--------------|----------------|--------------|-------------|---------------------------|----------------------------|----------|--------------|--------------|---------------------------|
| -       | True   | 117   | Referred St. | Тарылла странка        | e esperime A | and the        |              | 944         |                           |                            |          |              |              | - O                       |
| 6       | *      | una c | yr.          | 11 - K K               | = = 🖬 🕫      |                | же форнаты)  | 24          | 胞                         | -                          | 3        | 2ª Screens - | i Ar         | A                         |
| 10144F  | 1      |       | г <u>ч</u> . | ≝ • <mark>• • ▲</mark> |              | ik ⊞-          | 명·5 #        | 24          | Условное<br>роснитировани | ворнатеров<br>• Кактаблеца | * Piller | Dobra        | 2 - Cophpies | а наўтнік<br>• выделять • |
| iyed of | tana G |       | Щы           | 47 L                   |              | e. 14          | 40010        | 15          |                           | Custo                      | _        | Rializa      | Рудитися     | 18.940                    |
|         | K19    |       | + (* )       | 4719-11                | 9            |                |              |             |                           |                            |          |              |              |                           |
| 1.6     | 1      |       | J            | K                      | 1            | M              | N            | 0           | ρ                         | 0                          | R.       | 5            | T            | V                         |
| 36      |        |       |              |                        |              |                |              |             |                           |                            |          |              |              |                           |
| 37      |        | 180   | 0.41:08      | 39.16.18               |              | 0.00.08        | 8. 3.14      | 180         | 0:00:00                   | 80.00.0                    |          | 0.41.08      | 39-16:10     |                           |
| 35      |        | 180   | 0.43:58      | 42:00:01               |              | 0.00.11        | 1. 3,14      | 180         | 0.00.00                   | 0.00.11                    |          | 0.43.57      | 41:59:50     |                           |
| 39      |        | 180   | 0.46.03      | 44:00:01               |              | 0.00.00        | 8 3,14       | 180         | 0.00.00                   | 80.00.0                    |          | 0:46:03      | 43:59:53     |                           |
| 40      |        | 180   | 0.34.32      | 33:00:01               |              | 0.00.00        | 0. 3,14      | 180         | 0.00:00                   | 0.00.00                    |          | 0:34:32      | 33:00:01     |                           |
| 41      |        | 180   | 1.23.44      | 80:00:22               |              | 0.00:17        | 7 3.14       | 180         | 0.00:00                   | 0.00.17                    |          | 1:23:44      | 80:00:05     |                           |
| 42      |        | 180   | 1 30.01      | 86:00:12               |              | 0.00.07        | 7. 3,14      | 180         | 0.00:00                   | 0.00.07                    |          | 1:30:01      | 86.00.05     |                           |
| 43      |        | 180   | 1.20.35      | 78.59.52               |              | 0.00.00        | 2 3,14       | 180         | 0.00.00                   | 0.00.02                    |          | 1:20:35      | 76:59:50     |                           |
| 44      |        | 180   | 2 09 47      | 123 59 43              |              | 0.00.15        | 5 3,14       | 180         | 0.00.00                   | 0.00.15                    |          | 2:09:47      | 123.59.28    |                           |
| 45      |        | 180   | 2:04:34      | 119.00.18              |              | 0.00:12        | 2 3,14       | 180         | 0.00:00                   | 0.00:12                    |          | 2:04:33      | 119.00:05    |                           |
| .46     |        | 180   | 2:44:19      | 156:59:49              |              | 0.00.10        | 3,14         | 180         | 0:00:00                   | 0.00.10                    |          | 2.44 19      | 156.59:39    |                           |
| 47      |        |       |              |                        |              |                |              |             |                           |                            |          |              |              |                           |

Figure 10.

12. Accuracy assessment.

1. The mean square error of the directly measured results and the mean square of the "error of error"

| $m = \sqrt{\frac{[V^2]}{n-k}}$  | (7) |     |
|---------------------------------|-----|-----|
| $m_m = \frac{m}{\sqrt{2(n-k)}}$ |     | (8) |

To use the above formula in Microsoft Excel, we need to do the work in the order shown below. To do this, we need to enter formulas (7) and (8) into Microsoft Excel. In formula (7) we enter the numbers under the root in the spreadsheet of the program (Figure 11).

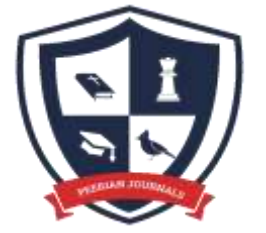

## **Open Access | Peer Reviewed**

## Volume 11, October, 2022.

## ISSN (E): 2788-0303

Website: www.peerianjournal.com

Email: editor@peerianjournal.com

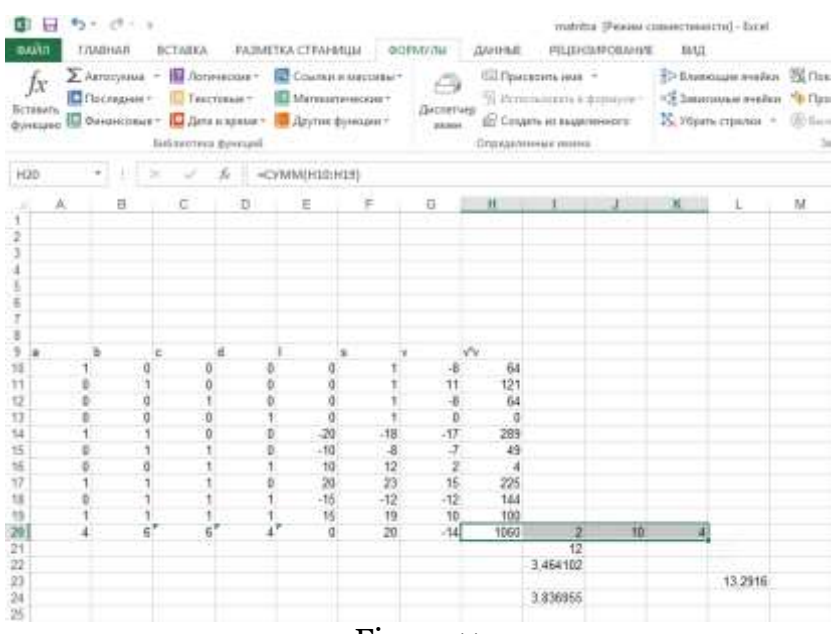

Figure 11

Then we go to the command line "FORMULAS" from the command line of the program and click on the command "ROOT" from the menu "Mathematical" in the submenu "Library of functions" and type 1060 / (10-4) in the window "Number " and click on the button, and the result will appear on the screen (Figure 12).

| КОРЕНЬ                        |                                                                                       |         |
|-------------------------------|---------------------------------------------------------------------------------------|---------|
| Число                         | 1060/(10-4) 📧 = 176,66666667                                                          |         |
|                               | = 13,29160136                                                                         |         |
|                               |                                                                                       |         |
| Возвращает зн                 | начение квадратного корня.                                                            |         |
| Возвращает зн                 | начение квадратного корня.<br><b>Число</b> число, для которого вычисляется ква        | дратный |
| Возвращает зн                 | начение квадратного корня.<br><b>Число</b> число, для которого вычисляется ква        | дратный |
| Возвращает зн<br>Значение: 13 | начение квадратного корня.<br>Число число, для которого вычисляется ква<br>3,29160136 | дратный |

#### Figure 12.

After doing the above, we determine the values according to formula (8), again enter cell I-21 of the spreadsheet, create the formula =  $I_{20} * (J_{20}-K_{20})$  and press Enter (Figure 13).

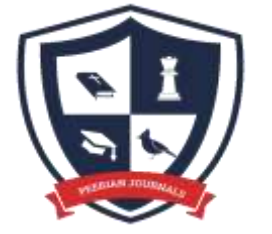

## **Open Access | Peer Reviewed**

## Volume 11, October, 2022.

### **ISSN (E): 2788-0303**

Website: www.peerianjournal.com

Email: editor@peerianjournal.com

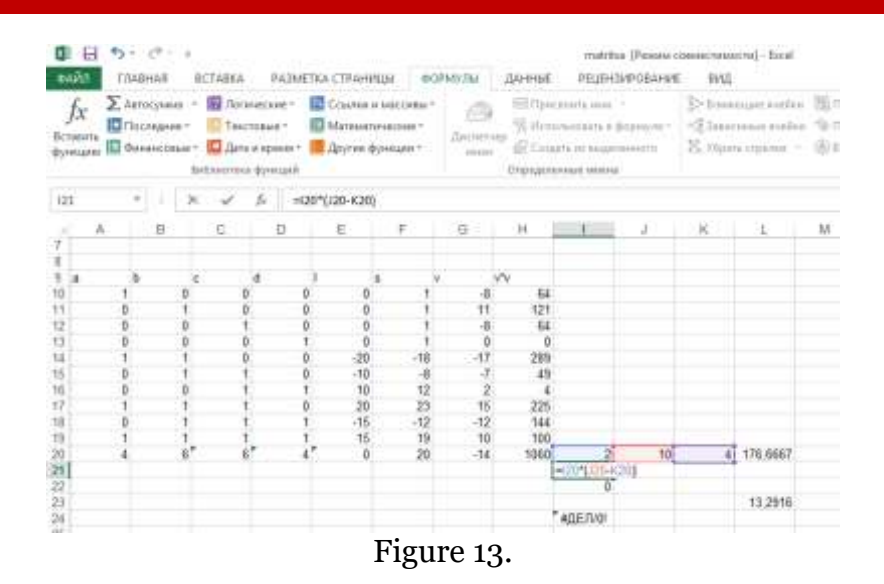

Then we go to cell I-22, click "=", enter the command "FORMULAS" from the command line and click on the command "BASIC" from the submenu "Library of functions" from the menu "Mathematical" and the additional "Arguments function" In the "Number" window of the window,

type the I-21 cell icon and compress the button, and the result is displayed on the screen (Figure 14).

| КОРЕНЬ                         |                                    |                                                                            |
|--------------------------------|------------------------------------|----------------------------------------------------------------------------|
| Число                          | 121                                | = 12                                                                       |
|                                |                                    | = 3.464101615                                                              |
|                                |                                    | T# 07 67 5 77 7 77                                                         |
| Во <mark>з</mark> вращает зн   | начение квадратн                   | ого корня.                                                                 |
| Зозвращает зн                  | начение квадратн<br><mark>Ч</mark> | ого корня.<br><b>исло</b> число, для которого вычисляется квадратный корен |
| Возвращает зн                  | начение квадратн<br>Ч<br>464101615 | ого корня.<br><b>исло</b> число, для которого вычисляется квадратный коре  |
| Возвращает зн<br>Значение: 3,4 | начение квадратн<br>Ч<br>464101615 | ого корня.<br>исло число, для которого вычисляется квадратный корен        |

Figure 14.

Then we go to cell I-24, create the formula "=  $L_{23} / I_{22}$ " and get the final result (Figure 15).

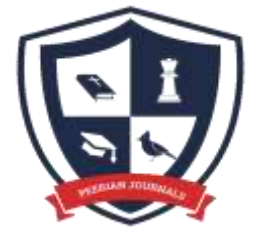

## **Open Access | Peer Reviewed**

## Volume 11, October, 2022.

## **ISSN (E): 2788-0303**

Website: www.peerianjournal.com

Email: editor@peerianjournal.com

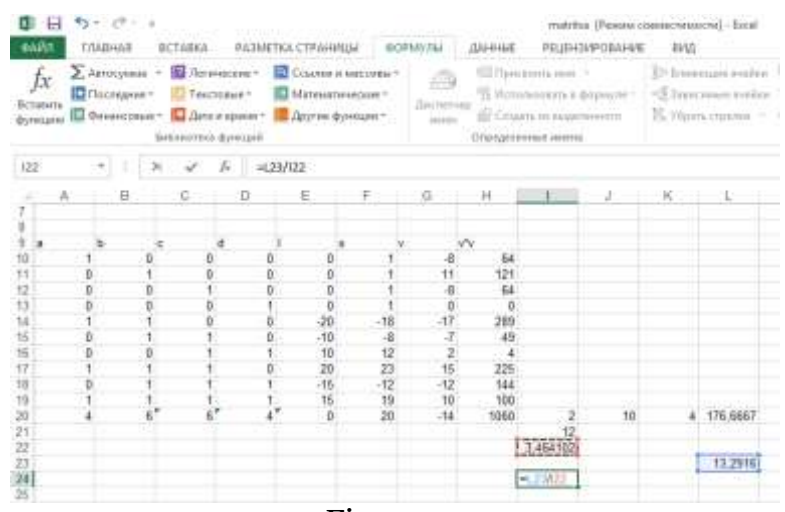

#### Figure 15.

In short, Microsoft Excel spreadsheet is a ready-made program that not only solves economic and financial problems, but also helps to solve complex calculations in the field of geodesy.

Thus, Microsoft Excel has the ability to solve existing problems in the discipline of "Theory of mathematical processing of geodetic measurements (parametric equalization of the triangulation network and the assessment of accuracy) and is a very useful program for solving complex problems in the field of geodesy.

#### References

- 1. V.D.Bolshakov, Yu.I.Markuze. Practicum on the theory of mathematical processing of geodetic old measurements . / Moskva. NEDRA 1984 .
- 2. D.O. Juraev. A collection of lectures on "Theory of mathematical processing of geodetic measurements." / Tashkent. TABI, 1999. 123 pages
- 3. <u>www.ziyonet.uz</u>